## How to review and/or update credit card details in Netsuite

07/08/2024 7:22 pm EDT

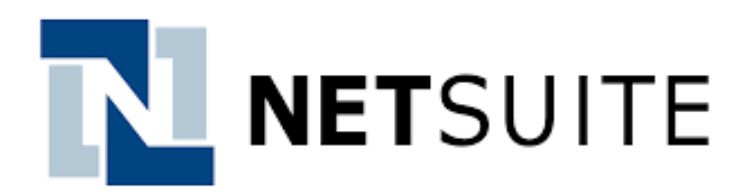

Reviewing or updating your payment method in Netsuite is quick and easy. Here's how:

• Login to the Customer Center

| Evercommerce SANDBOX                                                                                    |                                                |                      |                              |  |  |
|----------------------------------------------------------------------------------------------------|------------------------------------------------|----------------------|------------------------------|--|--|
| <b>å</b>                                                                                                |                                                |                      |                              |  |  |
| Home                                                                                                    |                                                |                      |                              |  |  |
| Welcome                                                                                                 | Customer Center - Home Links                   |                      |                              |  |  |
| You are logged in as a customer of everCommerce SB_1. KL -<br>Test DRC Customer.                        | Billing<br>Make a Payment<br>Print a Statement | Orders<br>See Orders | Support<br>Edit Your Profile |  |  |
| Quick View                                                                                              | See A/R Register<br>See All Transactions       |                      |                              |  |  |
| Hide KPIs Outstanding Balance Current S0                                                                | Other<br>Transactions (Multi-select)           |                      |                              |  |  |
| Outstanding Orders<br>Current \$0                                                                       |                                                |                      |                              |  |  |
| Transaction Search                                                                                      |                                                |                      |                              |  |  |
| туре                                                                                                    |                                                |                      |                              |  |  |
| Sales Order                                                                                             |                                                |                      |                              |  |  |
|                                                                                                    |                                                | 6                    |                              |  |  |
| NUMBER                                                                                                  |                                                |                      |                              |  |  |
| PO/CHECK NUMBER                                                                                         |                                                |                      |                              |  |  |
| Search                                                                                                  |                                                |                      |                              |  |  |
| Settings                                                                                                |                                                |                      |                              |  |  |
| Set Preferences                                                                                         |                                                |                      |                              |  |  |
| NetSuite (Edition: United States) Release 2022.1, Copyright © 1999, 2022, Oracle and/or its affiliates. |                                                |                      |                              |  |  |

• Select Make a Payment from the Billing menu and then scroll down to section 2 Enter Credit Card Information

| Customer Center - Home Links |                                  |  |  |  |  |
|------------------------------|----------------------------------|--|--|--|--|
| Billing                      | Orders                           |  |  |  |  |
| Make a Payment               | See Orders                       |  |  |  |  |
| Print a Statement            |                                  |  |  |  |  |
| See A/R Register             | 2. Enter Credit Card Information |  |  |  |  |
| See All Transactions         |                                  |  |  |  |  |
| Other TOUR FOOD OF THE       |                                  |  |  |  |  |
| Transactions (Multi-select)  | CSC                              |  |  |  |  |
|                              |                                  |  |  |  |  |
|                              |                                  |  |  |  |  |
|                              | New                              |  |  |  |  |

• Select the blue plus next to the Payment Option dropdown. A new window will open so you can enter the credit card information.

| Payment Card |                         |                                                             |  |  |  |
|--------------|-------------------------|-------------------------------------------------------------|--|--|--|
|              | Save & Edit Save Cancel |                                                             |  |  |  |
|              | Primary Information     |                                                             |  |  |  |
| 1            | TYPE * Payment Card     | PAYMENT METHOD *                                            |  |  |  |
|              | MASK *                  | MEMO                                                        |  |  |  |
| 2            | 5<br>6<br>7             | STATE<br>Unknown<br>INACTIVE<br>PRESERVE ON FILE<br>DEFAULT |  |  |  |
|              | Details                 |                                                             |  |  |  |
| 8            | PAYMENT CARD NUMBER *   |                                                             |  |  |  |
| 9            | EXPIRATION DATE *       | CARD ZIP CODE                                               |  |  |  |
| 10           | CARD BRAND *            |                                                             |  |  |  |
| 11           | CARD TYPE               |                                                             |  |  |  |
| 12           |                         |                                                             |  |  |  |
|              | Save & Edit Cancel      |                                                             |  |  |  |

| Ref | Field               | Mandatory? | Description                                                                                  |
|-----|---------------------|------------|----------------------------------------------------------------------------------------------|
| 1   | Туре                | Yes        | From the dropdown, select type (default options is Payment Card)                             |
| 2   | Mask                | Yes        | Auto-fills from the Payment Card Number field                                                |
| 3   | Payment Method      | Yes        | Options:                                                                                     |
| 4   | Memo                | No         | Enter a brief description of the card                                                        |
| 5   | Inactive            | No         | Makes the card inactive                                                                      |
| 6   | Preserve on File    | No         | Saves Credit Card within the NetSuite system (recommended if desiring to use the card again) |
| 7   | Default             | No         | Sets the entered Credit Card as the default card on file                                     |
| 8   | Payment Card Number | Yes        | Enter the credit card number                                                                 |
| 9   | Expiration Date     | Yes        | Expiration date of the credit card                                                           |
| 10  | Card Brand          | Yes        | Select the brand of Credit Card from the drop down                                           |
| 11  | Card Type           | No         | Select if card is a debit or credit card                                                     |
| 12  | Cardholder Name     | No         | Enter Name of the credit card holder                                                         |
| 13  | Card Street         | No         | Enter the street address associated with the credit card                                     |
| 14  | Card Zip Code       | No         | Enter the ZIP code associated with the credit card                                           |

• Once all of the information is entered, click Save.

There is an alternative way to add a credit card if this way is easier for you.

- From the homepage, click Edit Your Profile under the Support heading
- Select Payment Information on the side menu. This will allow you to enter new card information.

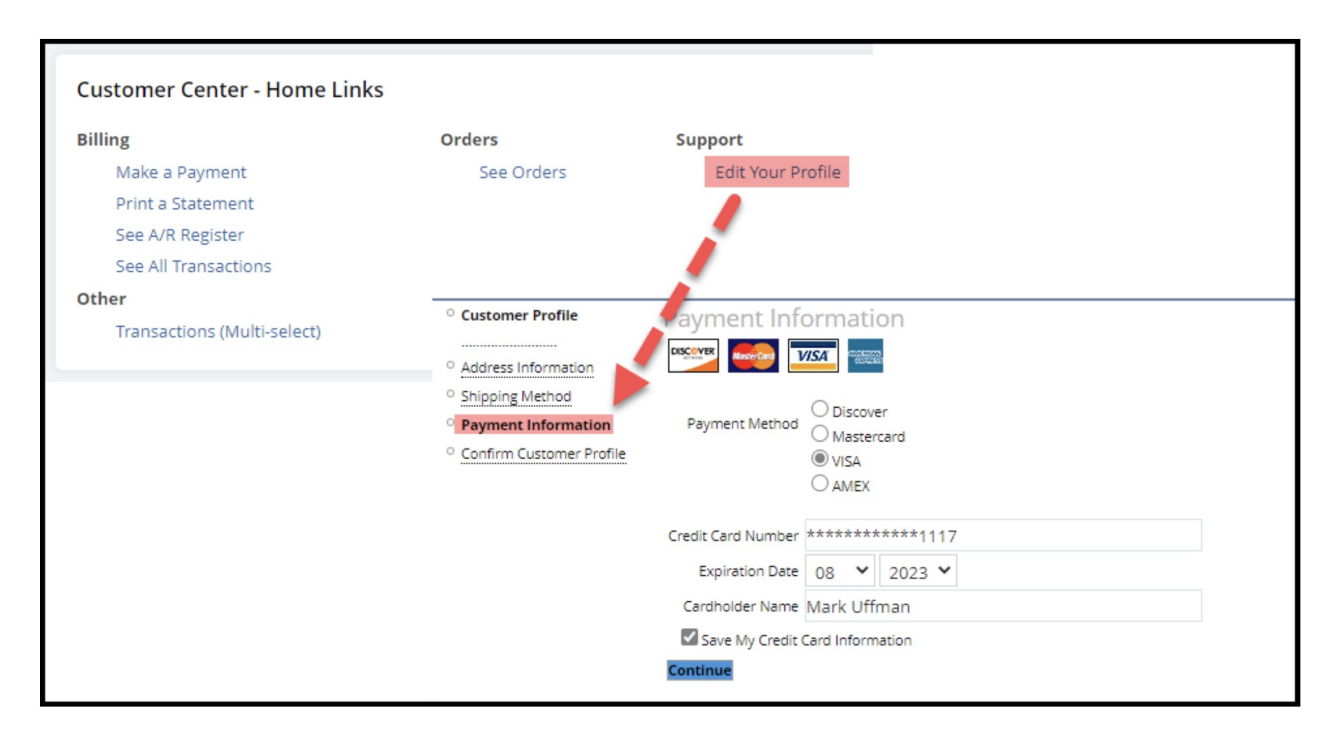